- 1. Log in to <u>https://support.promise.com</u>
- 2. From the "RMA Support" dropdown select "Open RMA"
- 3. Click on the Support Case Approved for RMA

| PROMISE®<br>TECHNOLOGY, INC.                                                            |                                                      |                                                                                | Home   Profile   Help   Logout                     |
|-----------------------------------------------------------------------------------------|------------------------------------------------------|--------------------------------------------------------------------------------|----------------------------------------------------|
| Product Registration                                                                    | Web Support                                          | RMA Support                                                                    | Knowledge Base                                     |
| Welcome to PROMISE<br>Note: Please have a suppo<br>proceed.<br>Support Cases Approved f | RMA Request<br>rting case ID prior to crea<br>or RMA | Reply to RMA<br>Reply to RMA<br>ating RI PSP Onsite Part Replacement<br>Reason | proval from tech support for RMA's to Request Date |
| 20121023085139S                                                                         |                                                      | I do not know what the problem is                                              | 10/23/2012 8:51:00 AM                              |
| 20121023085718S                                                                         |                                                      | I do not know what the problem is                                              | 10/23/2012 8:57:00 AM                              |
| 1                                                                                       |                                                      |                                                                                |                                                    |
| Home   Profile   ContactUs                                                              |                                                      |                                                                                | Copyright © PROMISE. All Rights Reserved.          |

- 4. Select the Type of RMA.
- 5. Enter additional notes and click "Submit"

| PROMISE®<br>TECHNOLOGY, INC.                                                                                        |                                                                                                    |                                                                          | Home   Profile   Help   Loqout                                         |  |
|----------------------------------------------------------------------------------------------------|----------------------------------------------------------------------------------------------------|--------------------------------------------------------------------------|------------------------------------------------------------------------|--|
| Product Registration                                                                                                | Web Support                                                                                                   | RMA Support                                                              | Knowledge Base                                                         |  |
| Welcome to PROMISE                                                                                                  | RMA Request                                                                                                   |                                                                          |                                                                        |  |
| Fields marked with * are requir                                                                                     | red                                                                                                    |                                                                          |                                                                        |  |
| Product                                                                                                    | VTrak J-Class for Mac                                                                                         | 16x2TB Sata Expansion Chassis                                            |                                                                        |  |
| Serial Number<br>End of Warranty<br>Date Purchased<br>TLA Number<br>Purchased From                                  | 14SU220000099<br>February 2015                                                                                |                                                                          |                                                                        |  |
| Please note that PROMISE wil<br>rma@promise.com. Please ma<br>© Return and replace upon<br>© Advanced Replacement p | I review and notify you upon<br>ake sure to set any email filt<br>receipt of RMA<br>rior to returning product | completion of this request. The ne<br>ers you have to accept emails from | otification will be in the form of an email from<br>n rma@promise.com. |  |
| Support Case ID<br>Additional Notes                                                                                 | 20121023085718S                                                                                               | *                                                                        | *                                                                      |  |
| For warranty purposes an invoice is required for all EMEA RMA requests - kindly attach below                        |                                                                                                    |                                                                          |                                                                        |  |
| Attach                                                                                                    |                                                                                                    | Attach                                                                   |                                                                        |  |
| Home   Profile   ContactUs                                                                                          |                                                                                                    |                                                                          | Copyright © PROMISE. All Rights Reserved.                              |  |

- 6. Enter the "RMA shipping address"
- 7. If billing and shipping address are the same click "Yes". If the billing address is different select "No" to enter the billing address. (Required only if a credit card is submitted).
- 8. Enter credit card and carrier information in fields provided.
- 9. Click "Submit"

| PROMISE®<br>TECHNOLOGY, INC.                                                                                                    |                                                                                               |                                                                                                   | Home   Profile   Help   Logout                                                    |  |  |
|----------------------------------------------------------------------------------------------------|-----------------------------------------------------------------------------------------------|---------------------------------------------------------------------------------------------------|-----------------------------------------------------------------------------------|--|--|
| Product Registration                                                                                                    | Web Support                                                                                   | RMA Support                                                                                       | Knowledge Base                                                                    |  |  |
| <b>RMA Shipping Address</b>                                                                                                    |                                                                                               |                                                                                                   |                                                                                   |  |  |
| City                                                                                                    | Fremont -                                                                                     |                                                                                                   |                                                                                   |  |  |
| First Name                                                                                                    |                                                                                               | *                                                                                                 |                                                                                   |  |  |
| Last Name                                                                                                    |                                                                                               | *                                                                                                 |                                                                                   |  |  |
| Middle Initial                                                                                                    |                                                                                               |                                                                                                   |                                                                                   |  |  |
| Company                                                                                                    | Promise Technology                                                                            | *                                                                                                 |                                                                                   |  |  |
| Job Title                                                                                                    |                                                                                               |                                                                                                   |                                                                                   |  |  |
| Address                                                                                                    | 47654 Kato Road                                                                               | *                                                                                                 |                                                                                   |  |  |
|                                                                                                    |                                                                                               |                                                                                                   |                                                                                   |  |  |
| City                                                                                                    | Fremont                                                                                       | *                                                                                                 |                                                                                   |  |  |
| State                                                                                                    | CA                                                                                            | *                                                                                                 |                                                                                   |  |  |
| Zip                                                                                                    | 94538                                                                                         | *                                                                                                 |                                                                                   |  |  |
| Country                                                                                                    | United States of America                                                                      | *                                                                                                 |                                                                                   |  |  |
| Email                                                                                                    |                                                                                               | 36                                                                                                |                                                                                   |  |  |
| Phone                                                                                                    |                                                                                               | 96                                                                                                |                                                                                   |  |  |
| Fax                                                                                                    |                                                                                               |                                                                                                   |                                                                                   |  |  |
| Is your Shipping Information same as Billing Information? O Yes O No *                                                           |                                                                                               |                                                                                                   |                                                                                   |  |  |
| <ul> <li>Credit Card and Carrier infor</li> <li>Credit card information is req</li> <li>If you prefer to use your own</li> </ul> | mation are not mandatory, an<br>uired for Cross Shipped Items<br>method of shipment please fi | d you may click on the SUBMIT<br>s, and for Advanced Replaceme<br>Il out the Carrier Information. | button to skip to the next page<br>nt items requesting a higher shipping priority |  |  |
| Credit Card Type                                                                                                    | Select 🔻                                                                                      |                                                                                                   |                                                                                   |  |  |
| Credit Card Number                                                                                                    |                                                                                               |                                                                                                   |                                                                                   |  |  |
| Card Holder Name                                                                                                    |                                                                                               |                                                                                                   |                                                                                   |  |  |
| Card Expiration Date                                                                                                    | Month 💌 Year 💌                                                                                | ]                                                                                                 |                                                                                   |  |  |
| Card Security Code                                                                                                    |                                                                                               | -                                                                                                 |                                                                                   |  |  |
| <b>Carrier Information</b>                                                                                                    |                                                                                               |                                                                                                   |                                                                                   |  |  |
| Carrier                                                                                                    | Select 💌                                                                                      |                                                                                                   |                                                                                   |  |  |
| Carrier Account Number                                                                                                    |                                                                                               |                                                                                                   |                                                                                   |  |  |
| Method of Shipment                                                                                                    | Select 💌                                                                                      |                                                                                                   |                                                                                   |  |  |
| Change Shipping Address Submit Back                                                                                              |                                                                                               |                                                                                                   |                                                                                   |  |  |
| Home   Profile   ContactUs                                                                                                    |                                                                                               |                                                                                                   | Copyright © PROMISE. All Rights Reserved.                                         |  |  |

- 10. The last page will let you verify that all information entered is correct.
- 11. Click "Submit" to complete submission of RMA request.

| PROMISE®<br>TECHNOLOGY, INC. |                           |                             | Home   Profile   Help   Logout            |
|------------------------------|---------------------------|-----------------------------|-------------------------------------------|
| Product Registration         | Web Support               | RMA Support                 | Knowledge Base                            |
| <b>RMA</b> Confirmation      |                           |                             |                                           |
| Product                      | VTrak 1-Class for Mac 16  | x2TB Sata Expansion Chassis |                                           |
| Serial Number                | I4SU220000099             |                             |                                           |
| End of Warranty              | February 2015             |                             |                                           |
| TLA Number                   |                           |                             |                                           |
| Purchased From               |                           |                             |                                           |
| Date Purchased               |                           |                             |                                           |
| Type of RMA                  | Advanced Replacement p    | prior to returning product  |                                           |
| Operating System             | Falled after 1 week of op | eration                     |                                           |
| BAID Config                  |                           |                             |                                           |
| Drive Make                   |                           |                             |                                           |
| Drive Model                  |                           |                             |                                           |
| Mother Board                 |                           |                             |                                           |
|                              | Enter additional          | notes here.                 |                                           |
| Additional Notes             |                           |                             |                                           |
|                              |                           | 1.                          |                                           |
| Attachments                  |                           |                             |                                           |
| RMA Shipping Address and     | l Billing Address         |                             |                                           |
| First Name                   |                           |                             |                                           |
| Last Name                    |                           |                             |                                           |
| Middle Initial               |                           |                             |                                           |
| Company                      | Promise Technology        |                             |                                           |
| Job Title                    |                           |                             |                                           |
| Address                      | 47654 Kato Road           |                             |                                           |
| City                         | Fremont                   |                             |                                           |
| State                        | CA                        |                             |                                           |
| Zip                          | 94538                     |                             |                                           |
| Country                      | United States of America  |                             |                                           |
| Phone                        |                           |                             |                                           |
| Fax                          |                           |                             |                                           |
| Credit Card Information      |                           |                             |                                           |
| Credit Card Type             |                           |                             |                                           |
| Credit Card Number           |                           |                             |                                           |
| Card Holder Name             |                           |                             |                                           |
| Card Expiration Date         |                           |                             |                                           |
| Card Security Code           |                           |                             |                                           |
| <b>Carrier Information</b>   |                           |                             |                                           |
| Carrier                      |                           |                             |                                           |
| Carrier Account Number       |                           |                             |                                           |
| Method of Shipment           |                           |                             |                                           |
|                              |                           | Submit Back                 |                                           |
| Home   Profile   ContactUs   |                           |                             | Copyright © PROMISE. All Rights Reserved. |